## 2024-25 SchoolMint Application

## **SchoolMint**.

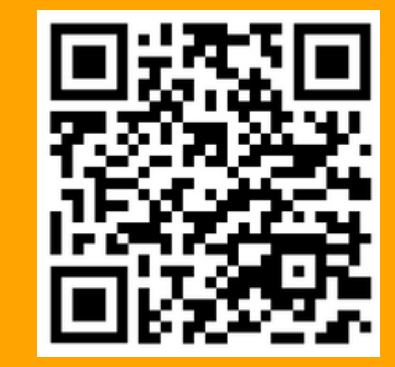

- Go to bma.schoolmint.com to begin application process. Scan the QR code for quick access.
- Fill out the Gaurdian Information section to create your account.

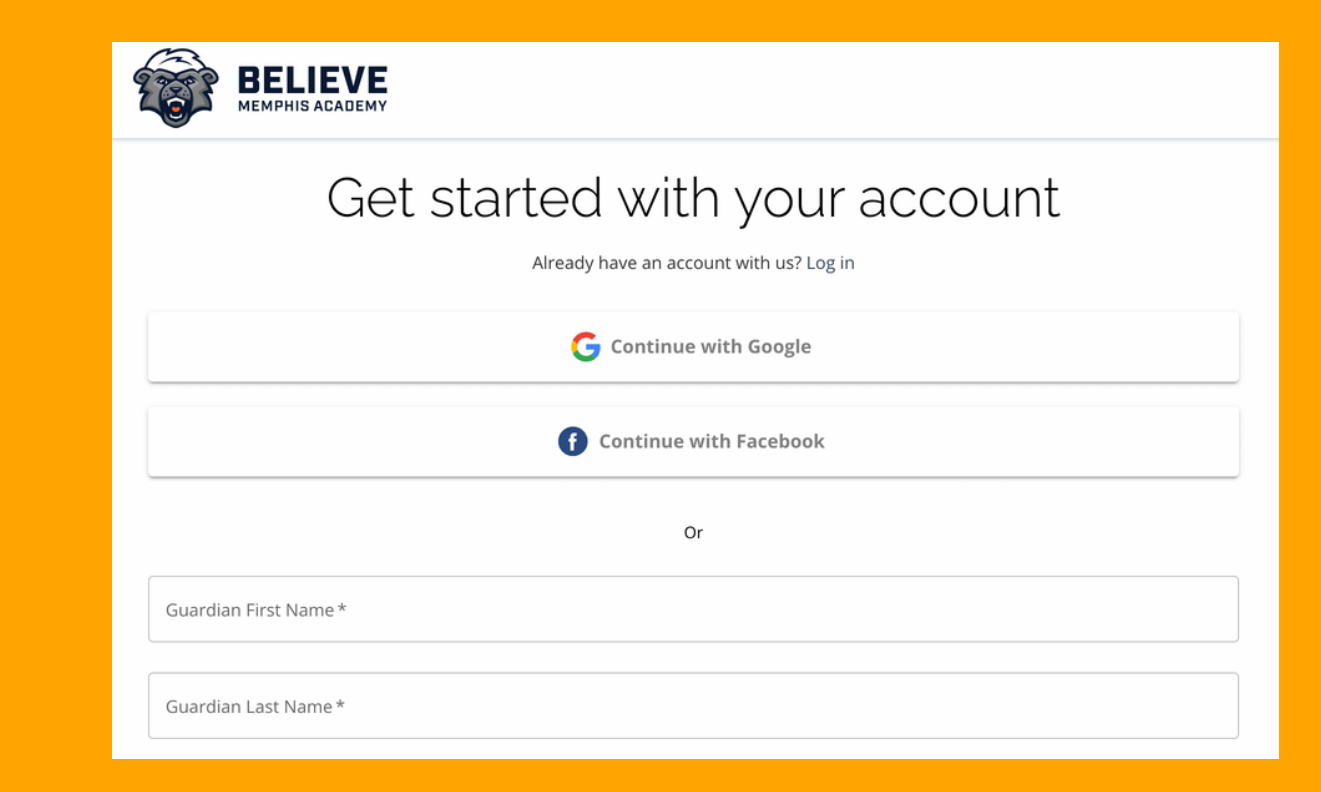

BELIEVE

- Select Get Started to add a student application.
- You will be directed to the Student Lookup page. If you are submitting an application for a brand new student, select NO when asked for a student ID.
- Select Continue to Student Information.
- Fill out all student information and select Save and Continue.

## Welcome John Doe: 2024-2025 Treate are no students linked to your parent account yet. Not to worry, click Get Started below to add your first student. Total Started C Student Lookup Image: The Note of Started with the application. Student currently enrolled in Believe Memphis Academy Choice Application. On this page you will find a few instructions to get you started with the application. Student currently enrolled in Believe Memphis Academy and do you have your student ID? Yes No Student ID \* Enrst Name \*

| < Student Information: 2024-2025 |          |       |  |  |  |   |
|----------------------------------|----------|-------|--|--|--|---|
| Student Info                     | ormation |       |  |  |  |   |
| First Name *                     |          |       |  |  |  |   |
| Last Name *                      |          |       |  |  |  |   |
| Date of Birth                    |          |       |  |  |  |   |
| MM*                              | DD*      | үүүү* |  |  |  |   |
| Grade Level *                    |          |       |  |  |  | • |

www.bma.schoolmint.com

- Click Start to begin Lottery Application.
- Read the Requirements and Policies and select I Agree and select Continue.
- Fill out Student Information section and select Save and Continue.
- Complete each step of the application process. Save and Continue after each section is completed.
- Provide your confirmation and signature after completing all sections.

| Sele | ct Enrollment Type: 2024-2025                                                     |
|------|-----------------------------------------------------------------------------------|
|      | Please select the type of form you would like to submit for School Year 2024-2025 |
| ^    | Apply to More Schools                                                             |
|      | Lottery Application<br>Start                                                      |

| < Lottery Application: 2024-2025 |          |
|----------------------------------|----------|
| 1. Student Information           | <b>S</b> |
| 2. Guardian Information          | ۲        |
| 3. School Selection              |          |
| 4. Siblings                      |          |
| 5. Signatures                    |          |
| 6. Review and Send               |          |

Signatures

5/6

I understand that a child admitted under false information is illegally enrolled and could result in disenrollment upon discovery. I futher understand that if accepted, I cannot complete registration for my child without the following documents:

Parent/Guardian ID
 2 Proofs of Address
 Student's Social Secuirty Card
 Student's Immunization Records
 Student's Birth Certificate

- Review all information that you provided and select Submit Application.
- You will be directed back to your
   Parent Dashboard where you will
   see that the application has been
   submitted.
- You have the option to View
   Submitted Forms to view the status
  of your application, add additional
  applications, and more.

| Review and Send        |  |
|------------------------|--|
| General Information    |  |
| Student Name           |  |
| Registration Year      |  |
| Grade level            |  |
| School(s) Applying To: |  |
|                        |  |

For additional support, call Believe Memphis Academy

901-881-7971